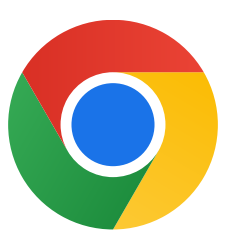

Tack för att du laddar ned Chrome för Windows 10!

## Följ de här stegen för att gå ur S-läget och installera Chrome:

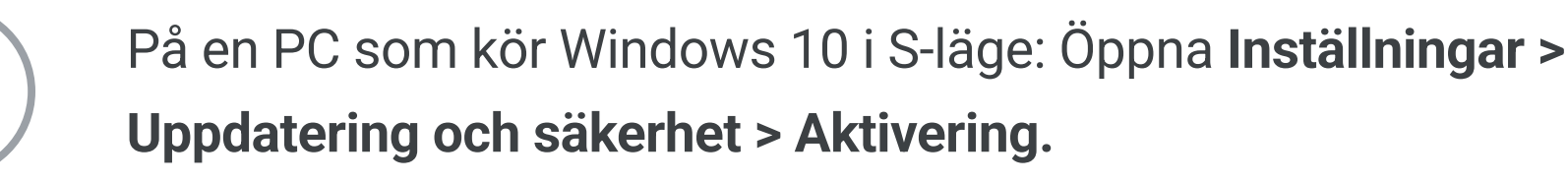

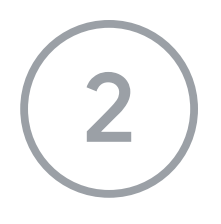

l avsnittet Växla till Windows 10 Home eller Växla till Windows 10 Pro väljer du Gå till Store.

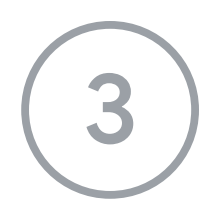

På sidan som visas (**Växla bort från S-läge** eller liknande) väljer du knappen **Hämta**.

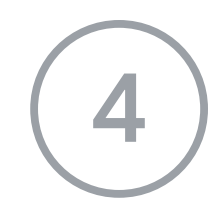

När du gått ur S-läget kör du installationsprogrammet **ChromeSetup.exe** igen.

Om du behöver mer hjälp kan du besöka

https://support.microsoft.com/sv-se/help/4020089/windows-10-in-s-mode-faq